## Once logged into FACTS please select Report Manager

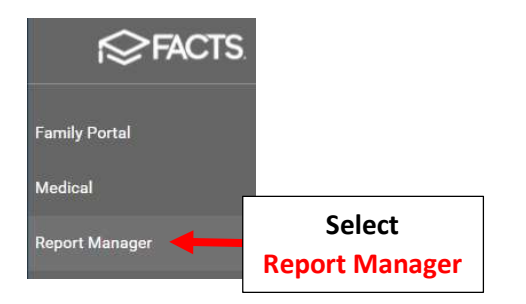

## Select Academics > Progress Report - Report Card (Web)

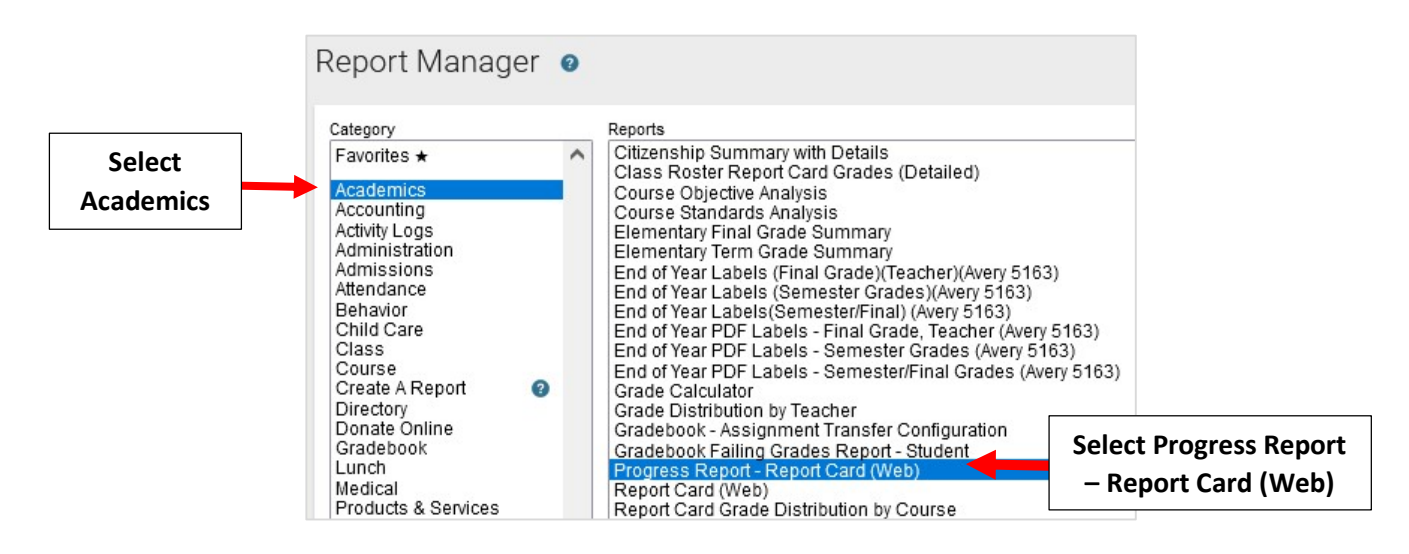

Select Filter by Homeroom and Select Homeroom to Print. Click the Double Arrows to move all Students to "Selected List" and Click View Report

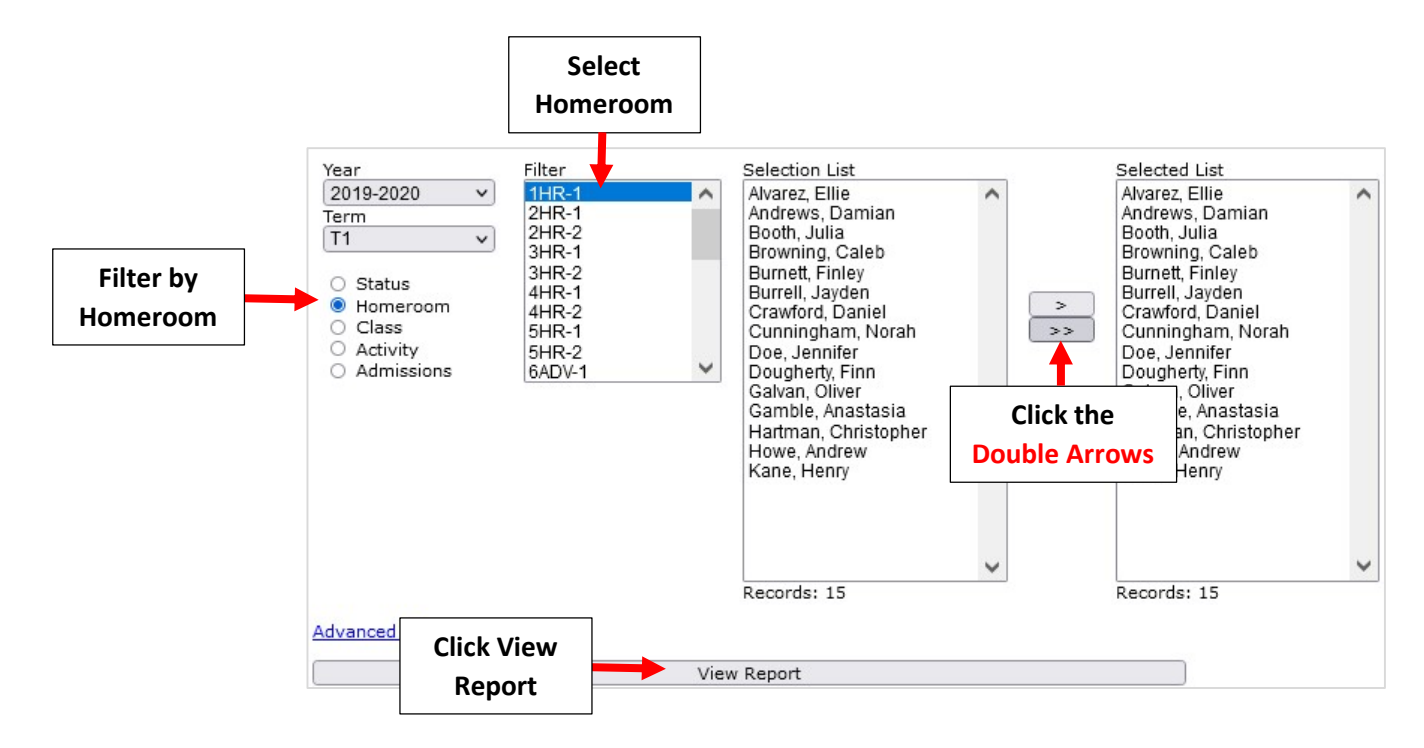

1. View progress Reports. Select View to Proof Reports Prior to Publishing

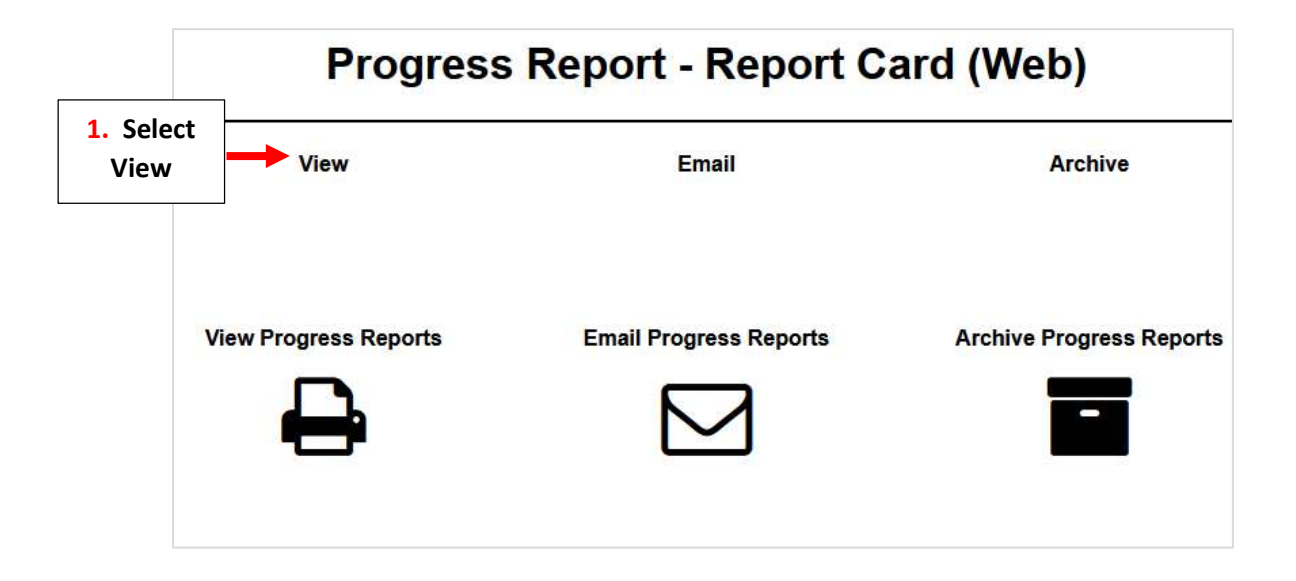

Select Report Type and any additional fields you wish to include. Click on "View" to Run Report

![](_page_1_Figure_3.jpeg)

Once Reports have Loaded select Continue to View Reports. Select "Cntrl" key and "P" to print Progress Reports. Reports will print one student per page

![](_page_1_Figure_5.jpeg)

Once all reports have been reviewed go to Academics > Progress Report – Report Card (Web). Select Filter by Homeroom and Select Homeroom to Print. Click the Double Arrows to move all Students to "Selected List" and Click View Report

![](_page_2_Figure_1.jpeg)

2. Email Report to Parents. Select Email

![](_page_2_Figure_3.jpeg)